【COBOL × Google Cloud】COBOL × AI ハッカソン 2024 Day 1

## Google Cloud 無料トライアルの申込手順

Google Cloud と Google Maps Platform の新規ユーザーは、\$300 相当の無料の Cloud Billing の クレジットを含む 90 日間の無料トライアルをご利用いただき、Google Cloud と Google Maps Platform のプロダクトとサービスを検討、評価できます。 クレジットは、1つのプロダクトまたは複数のプロダクトを組み合わせてご利用いただけます。

無料トライアルの詳細については、下記のページを参照ください。 https://cloud.google.com/free/docs/free-cloud-features?hl=ja

## 1. Google アカウント (Gmail) を作成

Google Cloud 無料トライアルを申し込むには、Google アカウントが必要です。 Google アカウントは Gmail アカウントを取得することでも作成できます。下記に新しい Gmail アカウ ントの作成方法を解説します。 Google アカウント作成に関する詳細は下記のページを参照ください https://support.google.com/accounts/answer/27441?hl=ja

(1) 下記のページにアクセス https://accounts.google.com/SignUp

(2) 性、名を入力し、[次へ] ボタンをクリック

(3) 生年月日、性別を入力し、[次へ] ボタンをクリック

(4) 自動生成されたメールアドレス、または [自分で Gmail アドレスを作成]を選択します。 (以降の手順は、[自分で Gmail アドレスを作成]を選択したケースを解説します)

(5) 任意のメールアドレスを入力し、[次へ] ボタンをクリック ※ "このユーザー名は既に使用されています。別のユーザー名を選択してください" というエラーが 表示された場合は、別のメールアドレス候補を入力してください

(6) パスワードを入力し、[次へ] ボタンをクリック

(7) 再設定用のメールアドレス (本メールアドレス以外の連絡先) を入力し、[次へ] ボタンをクリック

(8) 作成されるメールアドレス (ログイン アカウント)を確認し、[次へ] ボタンをクリック

(9) [プライバシーと利用規約] を読み、[同意する] ボタンをクリック

以上で手順は終了です。この状態のまま次の章へ移ってください。

## 2. 二段階認証を設定する

セキュリティ強化のため、二段階認証を有効にすることを強く推奨します。 二段階認証の有効化の詳細については、下記のドキュメントを参照ください。 https://support.google.com/accounts/answer/185839?hl=ja

(1) 下記のページにアクセス

※「1. Google アカウント (Gmail) を作成」に続けて手順を実施する場合は、既に当該ページが開いています。

ログインされていない状態の場合、右上 [Google アカウントに移動] をクリックし、作成した Gmail ア カウントでログインします。

https://myaccount.google.com/

(2) UI を日本語に変更する場合は下記の手順を実施します。(英語のままの場合は本手順は不要です)

(2-a) 左側メニューの [Personal Info] をクリックし、中央のページをスクロールして [Language] をクリックします。

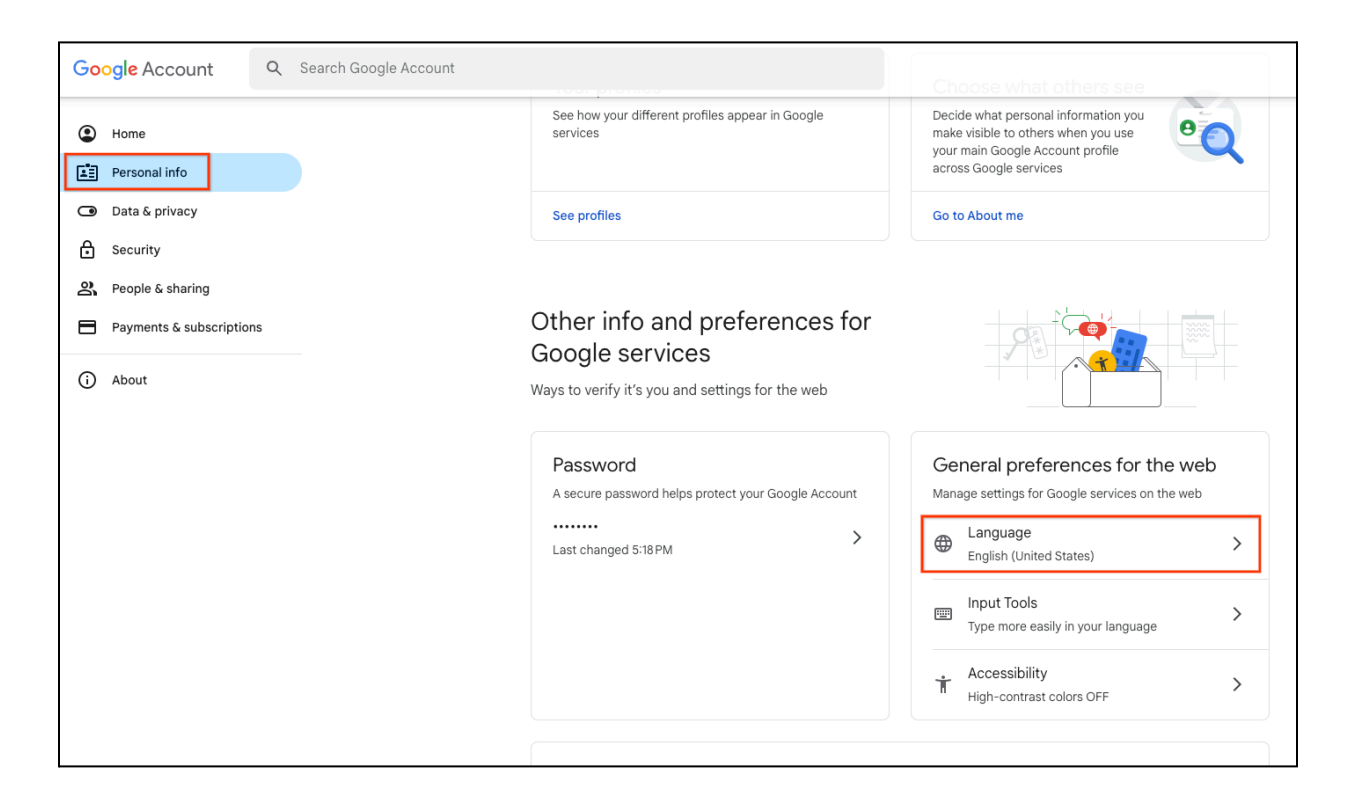

(2-b) [+Add another language] をクリックして "日本語" を追加します

(2-c) 追加された日本語を [↑] ボタンをクリックし、上位に持っていきます。 最終的な設定画面は下記のようになります。

| 語の変更はウェブに反映されます。アプリやサービスで、こ<br>れる関連コンテンツが多くなる可能性があります。モバイル<br>語を変更するには、デバイスの言語設定に移動してください<br>た言語<br>本語                           | この言語で<br>レアプリの<br>^^。 |
|----------------------------------------------------------------------------------------------------|-----------------------|
| <ul> <li>1.13 (スピュン) シッパッマスならら能圧があります。 ビバイ)</li> <li>:語を変更するには、デバイスの言語設定に移動してください</li> <li>た言語</li> <li>本語</li> <li>*</li> </ul> | N₀                    |
| 先言語<br>本語<br><sup>K</sup>                                                                                                    |                       |
| 先言語<br>本語<br><sup>K</sup>                                                                                                    |                       |
| 本語<br>本<br>一<br>つ<br>言<br>五                                                                                                    |                       |
|                                                                                                    | 4                     |
| の言語                                                                                                    |                       |
|                                                                                                    |                       |
| P 1                                                                                                    |                       |
| glish<br>ted States                                                                                                    | $\uparrow$            |
|                                                                                                    |                       |
| + 他の言語を追加                                                                                                    |                       |
|                                                                                                    |                       |
|                                                                                                    |                       |
| 語を自動追加: オン<br>たたが Google サービスでとく利用している言語が自動的に追加され                                                                                | = z - 7               |
| ことが Google リーヒス でよく利用している言語が自動的に追加され<br>テンツがこれらの言語で表示されることもあります。追加された言語                                                          | ょぅ。コ<br>はいつで          |

(2-d) 左上 [Google アカウント] ロゴをクリックし、最初の画面に戻ります。

(3) 二段階認証の設定を行います。 左側メニューの [セキュリティ] をクリック、中央のページから [2 段階認証プロセス] をクリックします。

| Google アカウント                                                                        | <b>Q</b> Google アカウントを検索 |                                                                     |                                  |  |
|-------------------------------------------------------------------------------------|--------------------------|---------------------------------------------------------------------|----------------------------------|--|
| <ul> <li>ホーム</li> <li>国人情報</li> </ul>                                               |                          | セキュ<br>アカウントを安全に保つため                                                | <b>L リ テ イ</b><br>に役立つ設定、おすすめの情報 |  |
| <ul> <li>データとブライバシー</li> <li>セキュリティ</li> <li>は株式有と連絡先</li> <li>お支払いと定期購入</li> </ul> |                          | セキュリティに関するヒントがあります<br>セキュリティ診断の結果、セキュリティに関するヒントが見て<br>た             | f<br>bybsu                       |  |
| Google アカウントについて                                                                    |                          | セキュリティに関するヒントを見る                                                    |                                  |  |
|                                                                                     |                          | 最近のセキュリティ関連のアクティビラ<br>Mac での新しいログイン                                 | - イ 17.26・日本、東京都 )               |  |
|                                                                                     |                          | 再設定用のメールアドレスが追加されました                                                | 17:18・日本、東京都                     |  |
|                                                                                     |                          | Mac での新しいログイン                                                       | 17:18·日本、東京都 >                   |  |
|                                                                                     |                          |                                                                     |                                  |  |
|                                                                                     |                          | Google にログインする方法<br>Google アカウントにいつでもアクセスできるよう、以下の情報を最新の状態にしておきましょう |                                  |  |
|                                                                                     |                          | ① 2段階認証プロセス                                                         | 2 段階認証プロセスは無効になっています >           |  |
|                                                                                     |                          | ···· バスワード                                                          | 前回の変更: 17:18 >                   |  |

(4) パスワード入力が求められるので、設定したパスワードを入力し、[次へ]をクリック

(5) [2 段階認証プロセスを有効にする] をクリックし、有効化します。

| ← 2段階認証プロセス                                                                                                    |  |  |  |
|----------------------------------------------------------------------------------------------------|--|--|--|
| アカウントへの2つ目の手順の追加       2 段階認証プロセスを有効にするには、まず Google アカウントに電話番号       電話番号を追加         などの2つ目の手順を追加する必要があります       電話番号を追加                                                                 |  |  |  |
| 2 段階認証プロセスを有効にする<br>たキュリティを強化し、ハッカーがアカウントにアクセ<br>スするのを防ぐことができます。<br>ログインにパスキーを使用する場合を除き、アカウント<br>で利用できる最も安全な2つ目の手順を完了するよう求<br>められます。2つ目の手順とログイン方法は、設定でい<br>つでも変更できます。 [セキュリティ設定] に移動 (a) |  |  |  |
| 2つ目の手順<br>Google アカウントにアクセスできるよう、以下の情報を最新の状態に保ち、ログイン方法を追加しましょう                                                                                                    |  |  |  |
| パスキーとセキュリティキー ! セキュリティキーの追加 >                                                                                                    |  |  |  |
| Google からのメッセージ >                                                                                                    |  |  |  |

(6) 電話番号の入力が求められますので、日本を選択し、電話番号を入力し、[次へ]をクリック

(7) スマートフォンに Google からショートメッセージが届きますので、メッセージに記載されている確認コードをブラウザの画面に入力します

以上で設定が完了です。

次回 Google アカウントでのログイン時に、二段階認証として登録したスマートフォンに届くショート メッセージの確認コードの入力が求められます。

ショートメッセージ以外にも、パスキーや認証システム アプリを用いた二段階認証も可能です。必要に応じて設定してください。

以上で手順は終了です。この状態のまま次の章へ移ってください。

## 3. Google Cloud 無償トライアルの登録

\$300 相当のクレジットを含む 90 日間の無料トライアルを登録いただきます。 無料トライアルの詳細については、下記のページを参照ください。 <u>https://cloud.google.com/free/docs/free-cloud-features?hl=ja</u>

 (1) 下記、Google Cloud 無料トライアルの申し込みページをクリック ログインされていない状態の場合、作成した Gmail アカウントでログインします。 <u>https://console.cloud.google.com/freetrial?hl=ja</u>

(2) [ステップ 1/2 アカウント情報] 画面より利用規約を確認し、[同意して続行] をクリック

(3) [ステップ 2/2 お支払い情報の確認] 画面が表示されます。[お支払いプロファイルを作成する] を クリック

(4) [お支払いプロファイルを作成する] 画面より、下記の項目を入力し[作成] ボタンをクリック

- [プロファイルの種類]に"個人"を選択
- 郵便番号、都道府県、市区郡、住所、(建物名など)、正式名を入力

|                             | 。<br>お支払いプロファイルを作成する                                                                                     |                             |
|-----------------------------|----------------------------------------------------------------------------------------------------|-----------------------------|
| <b>青報の</b><br>のに役立さ<br>アカウン | 復数のユーザーを設定できるのは組織用プロファイルだけです。個人用<br>プロファイルを選択した場合、お客様の取引、ビジネス、仕事、または<br>職業のためにプロファイルを使用することに同意するものとします。一 | gle Clo                     |
|                             | 部の国では、ここでの選択が税金のオブションに影響を与えます。登録<br>後にプロファイルの種類を変更することはできません。お支払いプロ<br>ファイルの詳細<br>- プロファイルの種類            | サイト、<br>' Google            |
| する                          | 個人 •                                                                                                    | 7 レジ <sup>・</sup><br>10 分のグ |
| 存されまう<br>le サービン            | 郵便番号                                                                                                    | <sub>ます。</sub><br>ル期間       |
|                             |                                                                                                    | れるこ<br><sup>とを確認</sup>      |
| ください                        | 都道府県・                                                                                                    | ・の入力を<br>:はデビッ<br>カウント      |
|                             | 市区郡                                                                                                    | o                           |
|                             |                                                                                                    |                             |
|                             | 住所                                                                                                    |                             |
|                             | 建物名や部屋番号など(省略可)                                                                                          |                             |
|                             |                                                                                                    |                             |
|                             | 正式名は必須です                                                                                                 |                             |
|                             | キャンセル 作成                                                                                                 |                             |
|                             |                                                                                                    |                             |

(5) [ステップ 2/2 お支払い情報の確認] 画面に戻ります。[お支払い方法を追加] をクリック

(6) 下記の画面よりクレジットカードを登録します。

|            | クレジット / デビットカードを追加                   |       | ァレ<br>)0 グ |
|------------|--------------------------------------|-------|------------|
| hま;<br>-ビ; | すべて必須項目です                            |       | い          |
|            | カード番号                                | 0     | れ          |
|            | カード番号は必須です                           | 1     | ・の,<br>:は: |
|            | 月/年 セキュリティコ                          | 0     | カウ<br>。    |
|            |                                      | ]     | I          |
|            | カードの名義                               |       | I          |
|            | >>>>>>>>>>>>>>>>>>>>>>>>>>>>>>>>>>>> |       | ÷          |
|            | ++\\+\\ <b>+</b> _\'                 | 、但方   |            |
|            |                                      | - WIF |            |

(7) [お支払いプロファイル]、[お支払い方法] の登録が完了したら、[無料で利用開始] をクリック

(8) 下記の画面 (Google Cloud Console) が表示されます。 ダイアログ上のアンケートに答えて、[完了] ボタンをクリック

|                                                                                                    | スラッシュ (/) を使用してリソース、ドキュメント、プロダクトなどを検察 Q 検索                                                                                                    |                                                                                              |
|----------------------------------------------------------------------------------------------------|----------------------------------------------------------------------------------------------------|----------------------------------------------------------------------------------------------|
| <ul> <li>Couge Cloud ・ my maniplet ・</li> <li>ようこそ</li> <li>無料トライアルをご料</li> <li>(一) ・</li> <li>・</li> <li>・</li></ul> | Coogle Cloud Platform     Society Cloud Platform     ようこそ、    Coogle Cloud Platform     はたこそ、    Coogle Cloud Platform     はたこそ、    Coogle Cloud Platform     はたこそ、    Coogle Cloud Platform     はたこの 医原因の 90 クレジットが含まれています。4 個の     開たご聞きてだおい、600 gel のサービスの意味に満用させいただますす。     お客様のAll 最大にはニーズの説明として最も適切なものはどれです     か?     おぼびにださい・     マー                                                                                                    | Google<br>の最先<br>端モデ<br>ル、<br>Gemini<br>1.5<br>Proを<br>お試し<br>くださ<br>い<br>Gemini<br>→<br>未就す |
|                                                                                                    | Ø Google Cloud を検討するようになった理由は何でしょうか?                                                                                                    |                                                                                              |
| 興味 / 関心に基づく<br>事前機築されたソリュー<br>・・・・・・・・・・・・・・・・・・・・・・・・・・・・・・・・・・・・                                                                                                    | Google Cloud で何をやりたいですか?     A 客様の役職として最も適切なものはどれですか?     あ客様の役職として最も適切なものはどれですか?     ア     ボン    ア     ア | <b>1.9.7.€</b> #<br>К−К. еп.                                                                 |
|                                                                                                    | <u><u></u><u></u><u></u><u></u><u></u><u></u><u></u><u></u><u></u><u></u><u></u><u></u><u></u><u></u><u></u><u></u><u></u><u></u><u></u></u>                                                                                                    |                                                                                              |

Google Cloud の利用を続けていくと、下記のようなフルアカウントへのアップ グレードを促すメッセージが表示されます。

有料アカウントに切り替えられてしまうため、これらボタンをクリックしないでくだ さい。

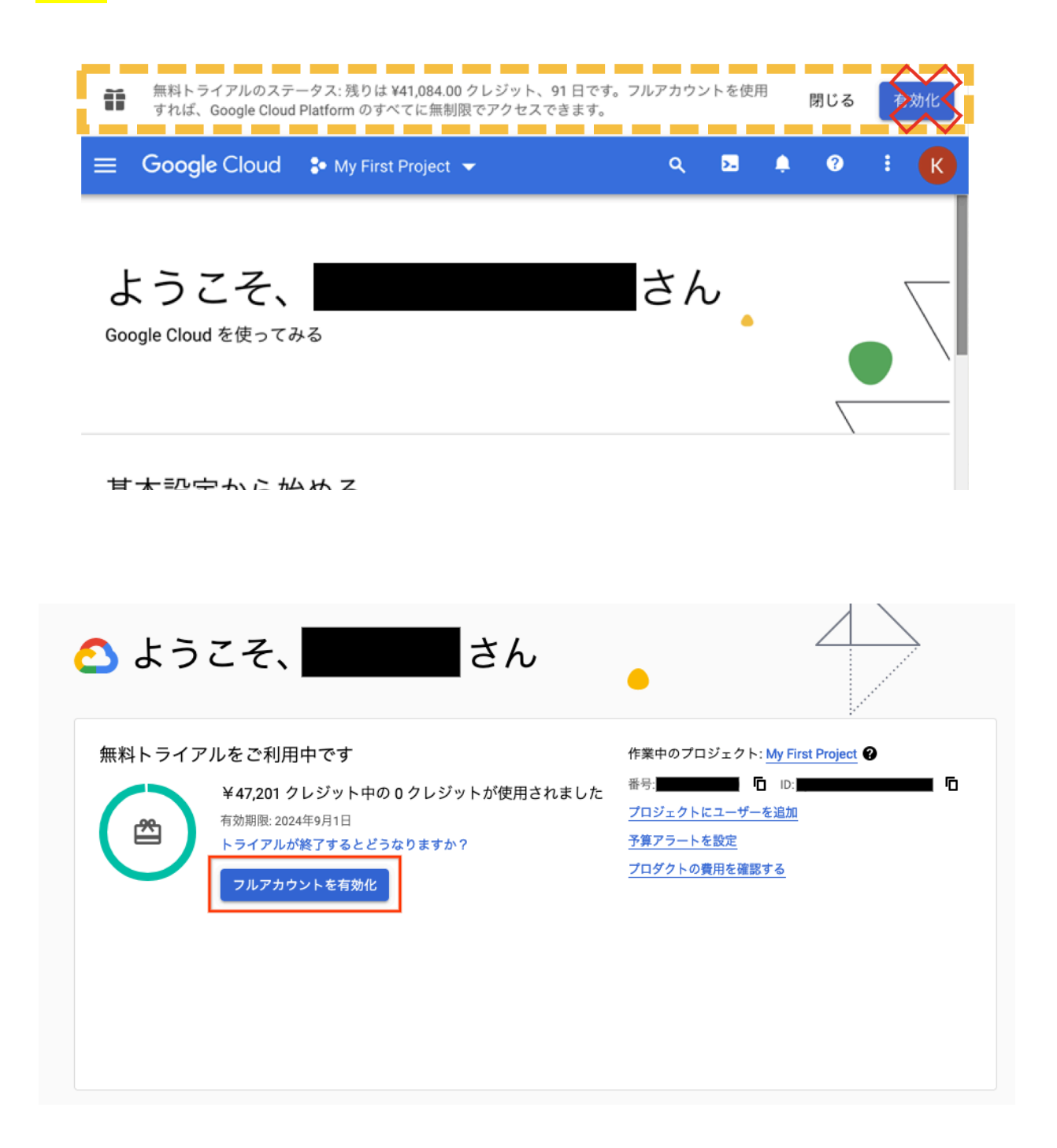

以上で無料トライアルの申し込み手順は終了となります。